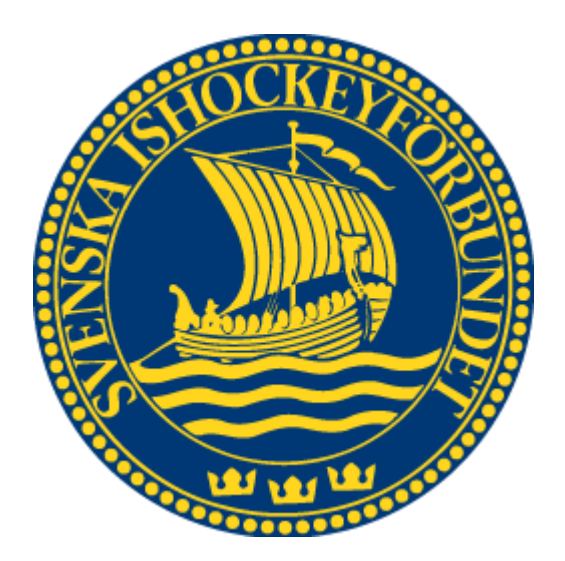

# Svenska Ishockeyförbundet Lagledare

Användarhandledning

| 1 | INFC | DRMATION              | 3 |
|---|------|-----------------------|---|
| 2 | VISA | A SÄSONGSREGISTRERADE | 3 |
| 3 | SÄSO | ONGSREGISTRERA        | 3 |
| : | 8 1  | ΕΌRΝΥΑ ΕΌRRΑ ÅRETS    | 4 |
|   | 3.2  | TA BORT REGISTRERING  | 4 |
| 3 | 3.3  | NYA PERSONER          | 5 |
|   |      |                       |   |

## **1** Information

En lagledare får en inloggning till TSM och behörighet för att administrera lag till och med en nivå inom en förening. En lagledare som är säsongsregistrerad kan:

- Redigera spelare och lagfunktionärer inom den föreningen hen är säsongsregistrerad för
- Rapportera närvaro för poolspel

# 2 Visa säsongsregistrerade

- 1. Gå till "Förening" => "Säsongsregistrera" => "Lagledare"
- 2. Välj den förening du vill administrera
- 3. Kryssa i "Registrerade/förnybara" då ser du vilka som är registrerade på årets säsong.

# 3 Säsongsregistrera

- 1. Du som är föreningsanvändare och har högre behörighet i din förening kan säsongsregistrera.
- 2. Gå till "Förening" => "Säsongsregistrera" => "Lagledare"
- 3. Välj den förening du vill administrera
- 4. Sök upp de personer du vill registrera

| negistrera lagiedare                                 |            |                                                                                                  |
|------------------------------------------------------|------------|--------------------------------------------------------------------------------------------------|
| örening                                              |            |                                                                                                  |
| Brynäs IF [1326] Söl                                 | k personer |                                                                                                  |
| Födelsedatum Födelsenr.<br>åååååmmdd) (nnnn) Förnamn | Efternamn  | <ul> <li>Visa spelare</li> <li>Visa resultatanvändare</li> <li>Registrerade/förnybara</li> </ul> |

#### Lagledare - Användarhandledning

### 3.1 Förnya förra årets

- 1. Välj den förening du vill administrera
- 2. Kryssa för "Registrerade/förnybara"
- 3. Alla som är registrerade eller var registrerade förra säsongen kommer att visas.
- 4. Kryssa i "Förnya" på de personer du vill registrera på nuvarande säsongen.
- 5. Alla som förnyas kommer att registreras på samma nivå som förra säsongen.

| Regist            | rera lagledare    |                             |                                 |                                              |                                               |               |        |
|-------------------|-------------------|-----------------------------|---------------------------------|----------------------------------------------|-----------------------------------------------|---------------|--------|
| Förenir<br>Brynäs | ig<br>IF [1326]   | Sök perso                   | ner                             |                                              |                                               |               |        |
| Födelse           | edatum Födelsenr. | örnamn                      | Efternance                      | Visa spel                                    | are                                           |               |        |
| (aaaan<br>Söl     | Lägg till         |                             |                                 | ⊂ Visa resu<br>Registrer                     | ltatanvandare<br>ade/förnybara                |               |        |
| (aaaan<br>Söł     | Födelsedatum      | Förnamn                     | Lastname                        | O Visa resu<br>✓ Registrer<br>Nivå           | Itatanvandare<br>ade/förnybara<br>Registrerad | 🗌 Förnya      |        |
| Välj •            | Födelsedatum      | Förnamn<br>Andreas          | Lastname<br>Danielsson          | ☐ Visa resu ✓ Registrer Nivå U13             | Itatanvandare<br>ade/förnybara<br>Registrerad | <b>Förnya</b> |        |
| Välj •<br>Välj    | Födelsedatum      | Förnamn<br>Andreas<br>Robin | Lastname<br>Danielsson<br>Ranje | Visa resu<br>Registrer<br>Nivå<br>U13<br>U15 | Itatanvandare<br>ade/förnybara<br>Registrerad | <b>Förnya</b> | Ta bor |

## 3.2 Ta bort registrering

Om du råkat registrera en lagledare:

- 1. Sök upp personen i den förening hen är registrerad i
- 2. Tryck på knappen "Ta bort" på hans rad när du hittat honom.

## 3.3 Nya personer

1

- 1. Sök upp den personen du vill registrera
- 2. Om du inte hittar en person kan det vara för att du inte har tillgång till hen eller att hen tillhör en annan klubb. Tryck på "Lägg till" i så fall
- 3. Fyll i "Nationalitet", "Kön", "Födelsedatum" och "Födelsenr". Om personen inte har ett Svenskt personnummer kontakta ditt distrikt.
- 4. Om personen finns i systemet kommer du komma vidare och namnet kommer vara för-ifyllt. Om inte fyll i förnamn och efternamn
- 5. Om personen inte har en användare så måste du mata in hens mailadress
- 6. Välj en spelarnivå som hen ska ha tillgång till. Hen kommer att kunna administrera alla lag till och den nivån.
- 7. Tryck sedan "Spara" och personen är då säsongsregistrerad.

| Brynäs IF [1326]                                             | Sök pe      | rsoner                 |                                                                                                    |
|--------------------------------------------------------------|-------------|------------------------|----------------------------------------------------------------------------------------------------|
| Födelsedatum Födelsenn<br>(ååååmmdd) (nnnn)<br>Sök Lägg till | Förnamn     | Efternamn              | <ul> <li>□ Visa spelare</li> <li>□ Visa resultatanvändare</li> <li>□ Registrerade/förnybara</li> </ul> |
| Nationalitet                                                 | anc         | Kön                    |                                                                                                    |
| Norge                                                        | ~           | Man                    | ~                                                                                                    |
| Födelsedatum Föde<br>(ååååmmdd) (nnn<br>1991-07-16 -         | senr.<br>n) |                        |                                                                                                    |
| Förnamn<br>Test                                              |             | Efternamn<br>testesson |                                                                                                    |
| Email                                                        |             | Nivå<br>Välj           | ~                                                                                                    |
| L                                                            |             |                        |                                                                                                    |